# GITLAB CI/CD

L.I. Hugo Cuéllar Martínez

Dirección General de Cómputo y de Tecnologías de Información y Comunicación, UNAM

hugo.cuellar@comunidad.unam.mx

GitLab CI/CD pasa sus construcciones en una cosa que se llama GitLab Runners. Estos Runners son máquinas virtuales aisladas que corren pasos predefinidos a través de la API, GitLab CI API. Esta herramienta independiente, permite que los proyectos circulan a través de las construcciones de pipelines más rápido, comparada a cuando se corren en una sola instancia.

#### Entorno:

- 4cpu, 15gb de ram.
- Sistema Operativo: CentOS Linux 7.
- GitLab Community Edition 14.0.1.
- Docker 19.03.12.

## **GitLab Runner**

GitLab Runner es el proyecto de código abierto usado para correr trabajos y mandar los resultados de regreso a GiLab. Son usados en conjunción con GitLab CI, el servicio de código abierto de integración continúa incluido en GiLab el cual coordina los trabajos.

## **Crear Runners**

## Requisitos para crear los Runners.

Para crear un nuevo Runner es necesario tener instalado en nuestro servidor donde esta GitLab.

• GITLab Runner: <u>https://docs.gitlab.com/runner/install/</u> esta herramienta es la que nos va a permitir ejecutar.

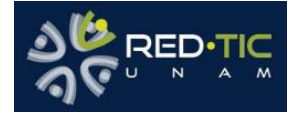

- Docker si se va a ocupar contendores en nuestro pipeline. Pudiendo instalar las herramientas docker-compose y docker-machine (En este caso solo está instalado Docker en el servidor). Y el usuario gitlab-runner debe tener permisos para poder crear, eliminar y listar los contenedores de Docker.
- Si se va a copiar o necesitamos acceder a otro servidor debemos configurar las llaves ssh para poder comunicarse entre los servidores.

Una vez instalado revisamos que el comando gitlab-runner esté disponible como se muestra a continuación.

| [gitlāb-runner@mercurio ~]<br>Runtime platform<br>NAME:<br>gitlab-runner - a GitLad                                                                                                    | \$ gitlab-runner                                                                                                    | arch=amd64                                                                                                    | os=linux                                                                                | pid=8823                        | revision=738bbe5a | version=13.3.1 |
|----------------------------------------------------------------------------------------------------|----------------------------------------------------------------------------------------------------|----------------------------------------------------------------------------------------------------|-----------------------------------------------------------------------------------------|---------------------------------|-------------------|----------------|
| USAGE:<br>gitlab-runner [global o                                                                                                    | ptions] command [command                                                                                                    | options] [ar                                                                                                    | guments.                                                                                | ]                               |                   |                |
| VERSION:<br>13.3.1 (738bbe5a)                                                                                                    |                                                                                                    |                                                                                                    |                                                                                         |                                 |                   |                |
| AUTHOR:<br>GitLab Inc. <support@gi< td=""><td>tlab.com&gt;</td><td></td><td></td><td></td><td></td><td></td></support@gi<>                                                                                                    | tlab.com>                                                                                                    |                                                                                                    |                                                                                         |                                 |                   |                |
| COMMANDS:<br>exec<br>list<br>run<br>register<br>install<br>uninstall<br>start<br>stop<br>restart<br>status<br>run-single<br>unregister<br>verify<br>artifacts-downloader<br>artifacts-uploader<br>cache-archiver<br>cache-archiver<br>cache-extractor<br>cache-init<br>health-check<br>read-logs<br>help, h | execute a build locally<br>List all configured runn<br>run multi runner service<br>register a new runner<br>install service<br>uninstall service<br>start service<br>start service<br>get status of a service<br>start single runner<br>unregister specific runn<br>verify all registered ru<br>download and extract bui<br>create and upload build<br>create and upload cache<br>download and extract cac<br>changed permissions for<br>check health for a speci<br>reads job logs from a fi<br>Shows a list of commands | hers<br>inners<br>artifacts (i<br>artifacts (i<br>che artifacts (<br>iche artifacts<br>cache paths<br>ific address<br>ile, used by<br>o nhelp for | s (interna<br>internal)<br>internal)<br>s (interna<br>(interna<br>kubernet<br>r one com | al)<br>L)<br>es executo<br>mand | or (internal)     |                |

Creación de un repositorio y configuración de Runners

Hay dos tipos de Runners, los específicos y los compartidos.

Runners Específicos:

Son para usarse en un solo proyecto y se crean de la siguiente manera:

Creamos o seleccionamos un repositorio en el menú de «Settings» –> «CI/CD» –> «Runner Settings» en esta parte podemos elegir si crear un nuevo Runner para nuestro proyecto.

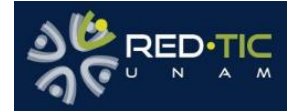

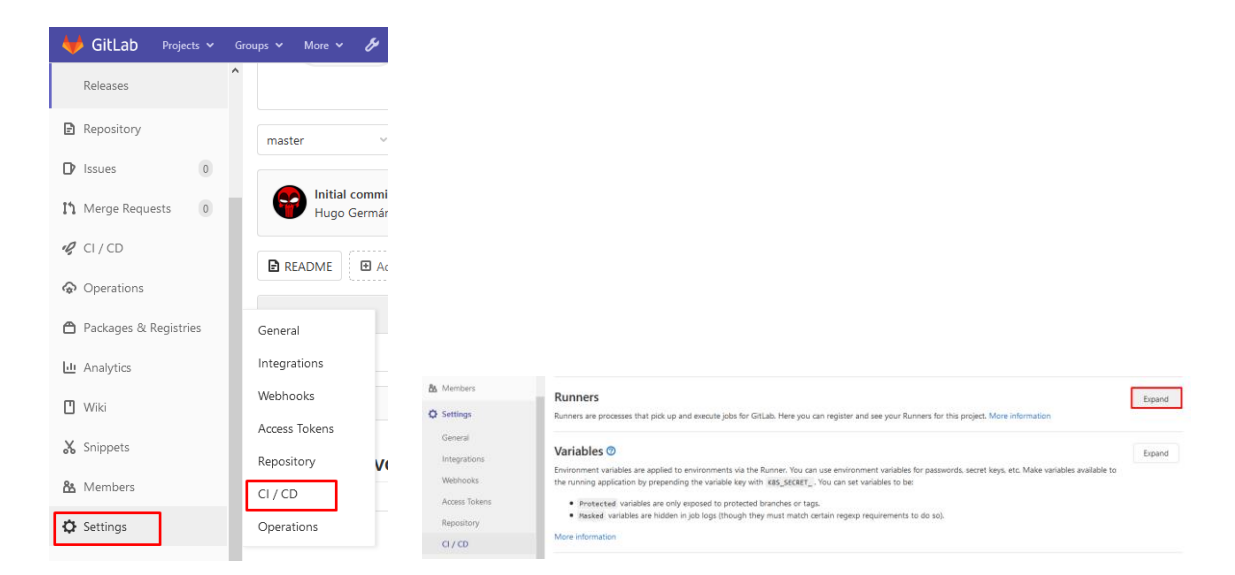

Debemos ir a la sección «Specific Runners» vamos a encontrar la URL y el token para registrar los nuevos Runners asociados al repositorio que son necesarios para poder ejecutar las distintas tareas que definamos en el pipeline.

| Configurar un specific ejecutor manualmente                                                                                                    |
|----------------------------------------------------------------------------------------------------|
| <ol> <li>Instalar GitLab Runner</li> <li>Especifique la siguiente dirección URL durante la configuración del<br/>ejecutor: http://mercurio.dcaa.unam.mx/</li> <li>Utilice el siguiente token de registro durante la configuración:</li> </ol> |
| sSxC4jgyvk_P1yzAtj8x 👔<br>Reinicializar el token de registro del runner<br>4. ¡Inicie el ejecutor!                                                                                                    |

Una vez que tenemos localizada esta información. Vamos a acceder al terminal de la máquina donde esté corriendo GitLab.

Ahora para registrar nuestro primer Runner vamos a ejecutar:

[gitlab-runner@mercurio ~]\$ gitlab-runner register

Este comando nos va a lanzar una serie de preguntas:

- Please enter the gitlab-ci coordinator URL (e.g. https://gitlab.com): contestamos con la URL que nos proporcionó el paso anterior (http://mercurio.dcaa.unam.mx/).
- Please enter the gitlab-ci token for this runner: contestamos con el token que nos proporcionó el paso anterior (sSxC...tj8x).
- Please enter the gitlab-ci description for this runner: es la descripción del Runner. Se recomienda poner el tipo de runner.
- Please enter the gitlab-ci tags for this runner (comma separated): le asociamos un tag, el cual se va a utilizar para determinar el runner en los jobs. Por ejemplo, Docker, Shell, sync ; podría ser cualquier otro descriptivo.

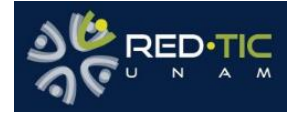

- Please enter the executor: ssh, docker+machine, docker-ssh+machine, kubernetes, docker, parallels, virtualbox, docker-ssh, shell: seleccionamos el tipo de runner.
- Please enter the Docker image (eg. ruby:2.1): si elegimos Docker nos pide la imagen base del contenedor ejemplo alpine:latest

El Runner tipo Docker nos va a permitir definir imágenes de docker que serán las encargadas de ejecutar los distintos comandos en su interior. Esto tiene la ventaja de que no necesitamos instalar en la máquina ningún runtime de Java, Maven o NodeJS, solo tenemos que utilizar las imágenes apropiadas a cada tarea.

El Runner de tipo Shell nos va a dar la flexibilidad de poder ejecutar cualquier tipo de tarea que pudiéramos ejecutar en la shell de la máquina, por ejemplo, ejecutar docker, docker-compose, o comandos como wget, etc.

Podemos registrar tantos runners como queramos.

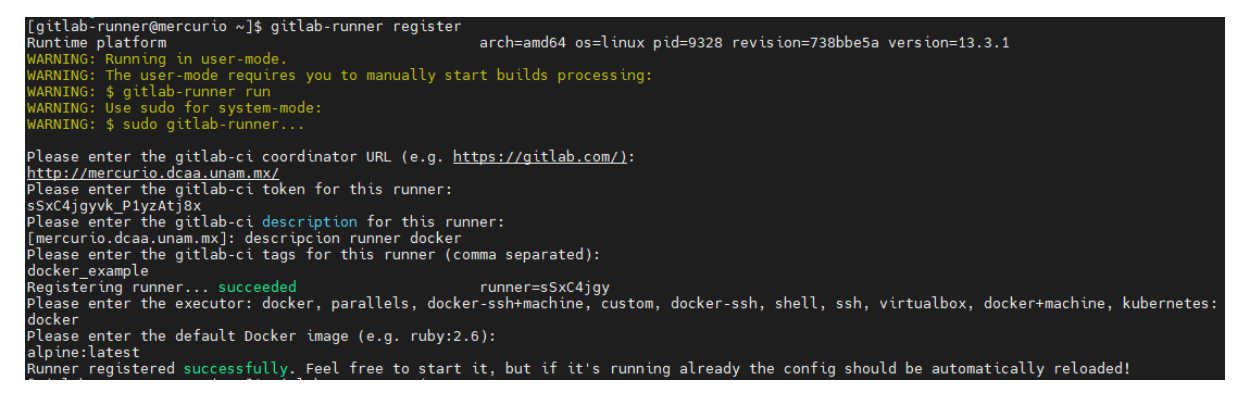

Si todo es correcto, al refrescar la página, veremos que aparece una lista con los Runners instalados.

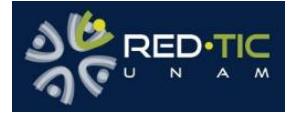

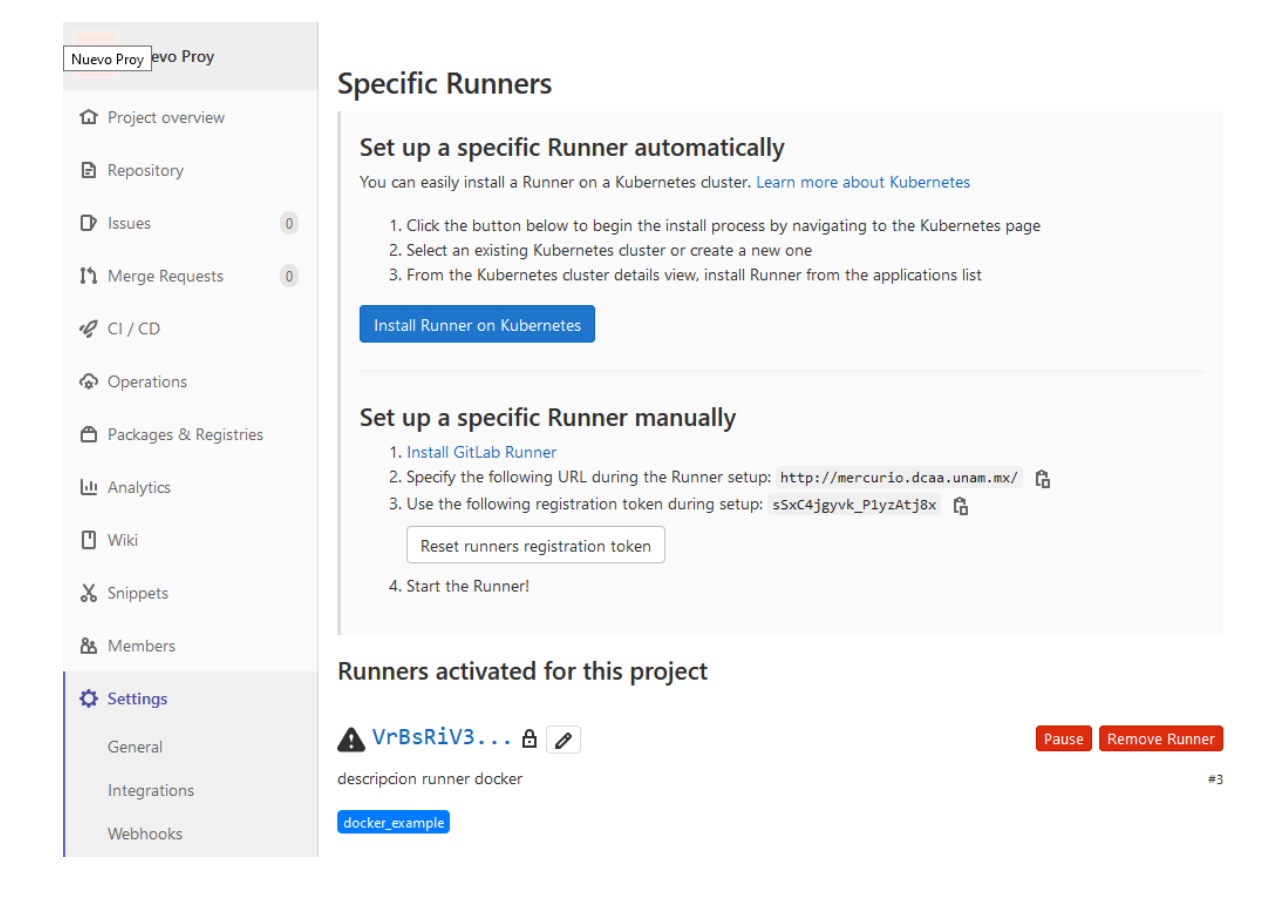

#### Runners Compartidos:

Para utilizar un Runner compartido en el proyecto podemos ir a la sección << Available specific Runners >> ahí se mostrarán todos los Runners compartidos que están disponibles, para nuestro proyecto.

#### Activar y configurar Runners

Si queremos activar o configurar el Runner podemos acceder desde el botón de editar

|                                        | Runner #3                |                                                                                                    |
|----------------------------------------|--------------------------|----------------------------------------------------------------------------------------------------|
|                                        | Active                   | ☑ Paused Runners don't accept new jobs                                                                                                    |
|                                        | Protected                | This runner will only run on pipelines triggered on protected branches                                                                                                    |
|                                        | Run untagged jobs        | Indicates whether this runner can pick jobs without tags                                                                                                    |
|                                        | Lock to current projects | When a runner is locked, it cannot be assigned to other projects                                                                                                    |
| Dunn and a stingtool for this provides | IP Address               | 132.248.63.111                                                                                                    |
| Runners activated for this project     | Description              | descripcion runner docker                                                                                                    |
|                                        | Maximum job timeout      |                                                                                                    |
| \Lambda VrBsRiV3 🗄 🥒                   |                          | This timeout will take precedence when lower than project-defined timeout and accepts a human readable time input language like "1 hour". Values without specification represent seconds. |
| descripcion runner docker              | Tags                     | docker_example                                                                                                    |
|                                        |                          | You can set up jobs to only use Runners with specific tags. Separate tags with commas.                                                                                                    |
| docker_example                         | Save changes             |                                                                                                    |

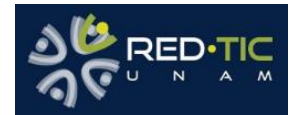

Ahí se podrán editar y activar otras configuraciones como

- Active: si el Runner estará en pausa o activo.
- Protected: solo se ejecutará en ramas protegidas.
- Run untagged Jobs: Se ejecuta en trabajos sin etiquetas
- Lock to current projects: Bloquea para que no se puede asignar a otros proyectos.
- **IP Address:** Es la direccion IP donde se va a ejecutar el Runner.
- **Description:** Descripcion del Runner.
- Maximum job timeout: Tiempo máximo de espera para ejecutar el Runner.
- **Tags:** Etiquetas específicas para ejecutar el Runner separadas por coma (,).

Dentro del archivo /etc/gitlab-runner/config.toml podemos definir otros parámetros de configuración más avanzados para cada uno de los Runners, aquí se encuentran todos los posibles:

https://docs.gitlab.com/runner/configuration/advanced-configuration.html

Teniendo ya instalado y habilitado el Runner ahora el siguiente paso es crear nuestro archivo para realizar las tareas automatizadas.

## Configurar CI/CD en nuestro proyecto

Podemos acceder a la configuración de CI/CD de nuestro proyecto en el menú de Settings -> CI/CD

Ahí podemos revisar la estrategia para obtener el repositorio (Git Strategy):

Git Clone: Clona el repositorio desde cero para cada trabajo, asegurándose de que la copia de trabajo local sea siempre impecable; más lento.

Git Fetch: (predeterminado) Reutiliza la copia de trabajo local (clona si no existe). Esto se recomienda, especialmente para repositorios grandes. Es rápido, pero en ocasiones cuando se ejecuta el trabajo manda errores.

También se puede especificar el directorio y nombre del archivo de configuración

de CI/CD en nuestro proyecto por default se encuentra en la raíz con nombre

".gitlab-ci.yml" lo único que no se puede cambiar es la extensión yml.

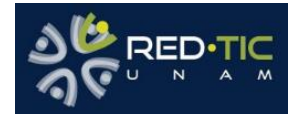

# Red de Responsables TIC – UNAM 2021

| 🖊 GitLab 🗉 Menu       |                                                                                            | 🖬 🗸 Search or jump to 9. Diz 🔥 🗸                                                                                                    | B10 @•~ 😁 - |
|-----------------------|--------------------------------------------------------------------------------------------|----------------------------------------------------------------------------------------------------|-------------|
| N Nuevo Proy          | Hugo Germán Cuéllar Martínez > Nuevo Pr                                                    | zy > CI/CD Settings                                                                                                    |             |
| Project information   |                                                                                            |                                                                                                    |             |
| Repository            | C Search settings                                                                          |                                                                                                    |             |
| D Issues              | General pipelines                                                                          |                                                                                                    | Collapse    |
| CI/CD                 | Customize your pipeline configuration                                                      | and coverage report.                                                                                                    |             |
| Security & Compliance | Public pipelines                                                                           |                                                                                                    |             |
| @ Deployments         | Allow public access to pipelines and                                                       | job details, including output logs and artifacts. 🧭                                                                                                    |             |
| Monitor               | New pipelines cause older pending                                                          | or running pipelines on the same branch to be cancelled. 🥑                                                                                                    |             |
| Packages & Registries | Skip outdated deployment jobs<br>When a deployment job is successfi                        | ul skin nider desinvment into that are still nerding 🕐                                                                                                    |             |
| Analytics             | CI/CD configuration file                                                                   | er onge andere angereg fremer gans and a sone periodicing. 🔾                                                                                                    |             |
| 🖞 Wiki                | .gitlab-ci.yml                                                                             |                                                                                                    |             |
| Snippets              | The name of the CI/CD configuration f                                                      | ie. A path relative to the root directory is optional (for example #y/path/.myfile.yml.) 🕑                                                                                                    |             |
| General               | Git strategy                                                                               |                                                                                                    |             |
| Integrations          | Choose which Git strategy to use when                                                      | n fetching the project. 🕐                                                                                                    |             |
| Webhooks              | <ul> <li>git clone</li> <li>For each job, clone the reportions.</li> </ul>                 |                                                                                                    |             |
| Repository            | <ul> <li>git fetch</li> <li>Ear each job, so use the project week</li> </ul>               | forman If the understand describ most use with stars.                                                                                                    |             |
| CI/CD                 | Git shallow clone                                                                          | unhannen un zuei un unhannen nonen ei zuei zueinen.                                                                                                    |             |
| Monitor               | 50                                                                                         |                                                                                                    | 0           |
|                       | The number of changes to fetch from 0                                                      | Sittab when cloning a repository. Lower values can speed up pipeline execution. Set to 🖲 or blank to fetch all branches and tags for each job 🖉                                                                                                    |             |
|                       | Timout                                                                                     |                                                                                                    |             |
|                       | 1h                                                                                         |                                                                                                    |             |
| ≪ Collapse sidebar    | Jobs fail if they run longer than the tim                                                  | eout time. Input value is in seconds by default. Human readable input is also accepted, for example 1 hour. 🧭                                                                                                    |             |
|                       | Maximum artifacts size                                                                     |                                                                                                    |             |
|                       | The maximum file size in menabutes fo                                                      | rindialad inh antihute 🕅                                                                                                    | 0           |
|                       | Test coverage parsing                                                                      | ana konstan juu an instan 🥥                                                                                                    |             |
|                       | / Regular expression                                                                       |                                                                                                    | 1           |
|                       | The regular expression used to find tes                                                    | t coverage output in the job log. For example, use \(\d+.\d+\K\) for Simplecov (Ruby). Leave blank to disable 🞯                                                                                                    |             |
|                       | Save changes                                                                               |                                                                                                    |             |
|                       |                                                                                            |                                                                                                    |             |
|                       | Pipeline status                                                                            |                                                                                                    |             |
|                       | Pipeline status - pipeline status                                                          | master ~                                                                                                    |             |
|                       | Markdown                                                                                   | [[gipeline status][http://mercurio.dcaa.unam.mx/hugo.cuelar/nuevo-proy/badges/master/pipeline.svg]][http://mercurio.dcaa.unam.mx/hugo.cuelar/nuevo-proy/-/commits/master]                                                                                                    |             |
|                       |                                                                                            |                                                                                                    |             |
|                       | HTML                                                                                       | <a -kommits="" http:="" huevo-proy="" hugo.cxeliar="" master'="" mercurio.dcaa.unam.mu=""> <ing -="" alt="pipeline status" arc="http://mercurio.dcaa.unam.mu/hugo.cxeliar/huevo-proy/badges&lt;br&gt;/master/pipeline.svg? /&gt; &lt;/&gt;&lt;/td&gt;&lt;td&gt;&lt;/td&gt;&lt;/tr&gt;&lt;tr&gt;&lt;td&gt;&lt;/td&gt;&lt;td&gt;AsciDoc&lt;/td&gt;&lt;td&gt;imagehttp://mercurics.dca.unam.mu/hugo.cuellar/huevo-proy/badges/master/ippeline.avg]ink=" commits<br="" http:="" hugo.cuellar="" mercurics.dca.unam.mu="" nuevo-proy="">/master".titles"-ippeline: statua"]</ing></a>                                                                                                    |             |
|                       | Coverage report                                                                            |                                                                                                    |             |
|                       | Coverage report - coverage report                                                          | master ×                                                                                                    |             |
|                       | Markdown                                                                                   | [[coverage report][http://mercurio.dcaa.unam.ms/hugo.cuellar/nuevo-proy/budges/master/coverage.svg]]http://mercurio.dcaa.unam.ms/hugo.cuellar/nuevo-proy/budges/master/                                                                                                    |             |
|                       | HIM                                                                                        | c a bade "http://manning.dess.unsts.methum.natiu/busaus.press/c/receive/dessate"s.c/mp.pt="second-and-"http://manning.dess.unsts.efecond-and-and-and-and-and-and-and-and-and-a                                                                                                    |             |
|                       | nimi                                                                                       | <a communiater="" meturooaaanimm="" mgoooaarinovo="" mit="" net="" proj=""><mg arc="" arcs="" communiater="" meturooaaanimm="" mgoooaarinovo-proj="" mit="" overage="" riport=""><mg arc="" arcs="" communiater="" meturooaaanimm="" mgoooaarinovo-proj="" mit="" overage="" riport=""><mg arc="" arcs="" communiater="" meturooaaanimm="" mgoooaarinovo-proj="" mit="" overage="" riport=""><mg arc="" arcs="" communiater="" meturooaaanimm="" mgoooaarinovo-proj="" mit="" overage="" riport=""><mg arc="" arcs="" communiater="" meturooaaanimm="" mgoooaarinovo-proj="" mit="" overage="" riport=""><mg arc="" arcs="" communiater="" meturooaaanimm="" mgoooaarinovo-proj="" mit="" overage="" riport=""><mg arc="" arcs="" communicity="" meturooaaaanimm="" meturooaaanimm="" mgoooaaaaaaainaa="" mgoooaarinovo-proj="" mit="" overage="" overage<="" riport="" td=""><td></td></mg></mg></mg></mg></mg></mg></mg></a> |             |
|                       | AscilDoc                                                                                   | imagehttp://mercurio.dcaa.unam.mz/hugo.cuelar/nuevo-proy/badges/master/coverage.svg[ink="http://mercurio.dcaa.unam.mz/hugo.cuellar/nuevo-proy/-/commits                                                                                                    |             |
|                       |                                                                                            | /master.itue= coverage report[]                                                                                                    |             |
|                       |                                                                                            |                                                                                                    |             |
|                       | Auto DevOps                                                                                |                                                                                                    | Expand      |
|                       | Automate building, testing, and deploy                                                     | ing your applications based on your continuous integration and delivery configuration. How do I get started?                                                                                                    |             |
|                       | Runners<br>Runners are processes that pick up and                                          | Execute CUCD jobs for GitLab. How do I configure runners?                                                                                                    | Expand      |
|                       | Artifacts                                                                                  |                                                                                                    | Expand      |
|                       | A job artifact is an archive of files and o                                                | irectories saved by a job when it finishes.                                                                                                    |             |
|                       | Variables<br>Variables store information, like passwo                                      | vrds and secret keys, that you can use in job scripts. Learn more.                                                                                                    | Expand      |
|                       | Variables can be:                                                                          |                                                                                                    |             |
|                       | <ul> <li>Protected: Only exposed to p</li> <li>Masked: Hidden in job logs. Mill</li> </ul> | otekted branches or tags.<br>at match masking requirements. Learn more.                                                                                                    |             |
|                       | Pipeline triggers<br>Trigger a pipeline for a branch or tag b                              | y generating a trigger token and using it with an API coll. The token impersonates a user's project access and permissions, Learn more,                                                                                                    | Expand      |
|                       | Deploy freezes                                                                             |                                                                                                    | Expand      |
|                       | Add a freeze period to prevent uninter<br>cron syntax.                                     | ded releases during a period of time for a given environment. You must update the deployment jobs in _gitle+ci.yel according to the deploy freezes added here. Learn more. Specify deploy freezes                                                                                                    | es using    |

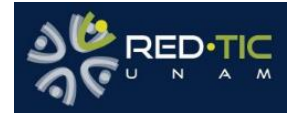

Para usar el CI/CD en GitLab necesitamos crear un archivo llamado ".gitlab-ci.yml" en la raíz del repositorio o como se haya especificado en el punto anterior, donde contenga las configuraciones a utilizar.

#### http://132.248.63.111/help/ci/pipelines/settings

En la siguiente liga se pueden observar las diferentes configuraciones del archivo.

https://docs.gitlab.com/14.0/ee/ci/yaml/README.html

Este archivo contiene:

- Los scripts que desea ejecutar
- Archivos de configuración y plantillas que se desean incluir
- Dependencias y cachés
- Comandos que se desean ejecutar
- Ubicaciones donde implementar la aplicación
- Si los scripts se ejecutan automática o manualmente

Palabras clave para definir el comportamiento:

| Keyword             | Description                                                                                               |
|---------------------|----------------------------------------------------------------------------------------------------|
| after_script        | Override a set of commands that are executed after job                                                    |
| allow failure       | Allow job to fail. A failed job does not cause the pipeline to fail                                       |
| artifacts           | List of files and directories to attach to a job on success                                               |
| before_script       | Override a set of commands that are executed before job                                                   |
| <u>cache</u>        | List of files that should be cached between subsequent runs                                               |
| <u>coverage</u>     | Code coverage settings for a given job                                                                    |
| <u>dependencies</u> | Restrict which artifacts are passed to a specific job by providing a list of jobs to fetch artifacts from |
| environment         | Name of an environment to which the job deploys                                                           |
| <u>except</u>       | Control when jobs are not created                                                                         |
| extends             | Configuration entries that this job inherits from                                                         |
| image               | Use Docker images                                                                                         |
| <u>include</u>      | Include external YAML files                                                                               |

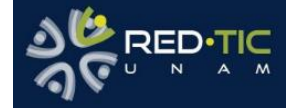

| Keyword        | Description                                                                                                |
|----------------|----------------------------------------------------------------------------------------------------|
| <u>inherit</u> | Select which global defaults all jobs inherit                                                              |
| interruptible  | Defines if a job can be canceled when made redundant by a newer run                                        |
| <u>needs</u>   | Execute jobs earlier than the stage ordering                                                               |
| only           | Control when jobs are created                                                                              |
| pages          | Upload the result of a job to use with GitLab Pages                                                        |
| parallel       | How many instances of a job should be run in parallel                                                      |
| release        | Instructs the runner to generate a release object                                                          |
| resource group | Limit job concurrency                                                                                      |
| <u>retry</u>   | When and how many times a job can be auto-retried in case of a failure                                     |
| rules          | List of conditions to evaluate and determine selected attributes of a job, and whether or not it's created |
| <u>script</u>  | Shell script that is executed by a runner                                                                  |
| <u>secrets</u> | The CI/CD secrets the job needs                                                                            |
| services       | Use Docker services images                                                                                 |
| stage          | Defines a job stage                                                                                        |
| tags           | List of tags that are used to select a runner                                                              |
| <u>timeout</u> | Define a custom job-level timeout that takes precedence over the project-wide setting                      |
| <u>trigger</u> | Defines a downstream pipeline trigger                                                                      |
| variables      | Define job variables on a job level                                                                        |
| when           | When to run job                                                                                            |

1. Para empezar a realizar nuestro archivo empezamos con la etiqueta stages. Esta etiqueta se utiliza para definir etapas que contienen grupos de trabajos.

El orden de los stages define el orden de ejecución de los trabajos:

- Los trabajos de la misma etapa se ejecutan en paralelo.
- Los trabajos de la etapa siguiente se ejecutan después de que los trabajos de la etapa anterior se completen correctamente.

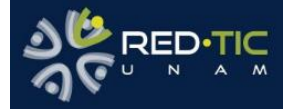

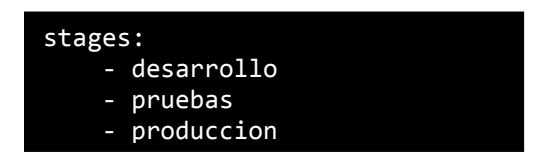

2. Creamos el trabajo (job) que va a realizar si se ejecutan varios trabajos se necesita ponerle una etiqueta, en el ejemplo se crean las etiquetas deploydesarrollo y deploy-pruebas.

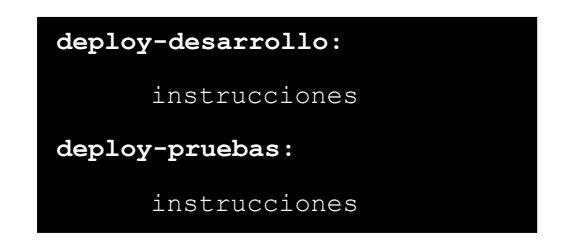

3. Ponemos nuestras instrucciones de que se va a realizar en nuestro trabajo aquí podemos decir en qué etapa se ejecuta, en qué rama va a realizar la ejecución, si es manual o automática, y todas las instrucciones que queramos realizar.

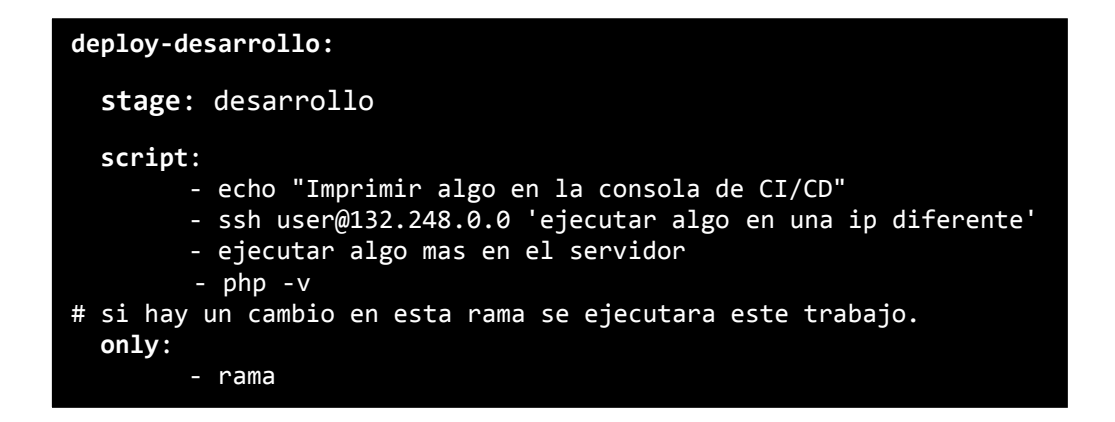

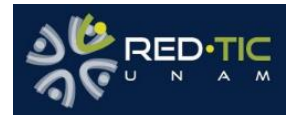

#### Ejemplo de un GItlab CI/CD

```
stages:
    - desarrollo
    - produccion
deploy-desarrollo:
   stage: desarrollo
    script:
        - rsync -vv -rz --checksum . user@host:/home/user/public_html/
        - ssh user@host 'bash /home/user/ls -1'
   except:
        - master
deploy-produccion:
   stage: produccion
   script:
        - echo "Copiando al servidor de produccion"
        - rsync -vv -rz --checksum . user2@host-prod:/var/html/
        - ssh user2@host-prod '/var/html/composer install'
        - ssh user2@host-prod 'php /var/html/artisan config:cache'
   when: manual
   only:
        - master
```

En este ejemplo creamos dos etapas una de desarrollo y otra para producción:

- En la etapa de desarrollo se ejecutará una sincronización de carpetas en un servidor remoto con la instrucción rsync, también se ejecutará un listado de directorio en el servidor remoto con ssh, cuando detecte un cambio en cualquier rama que no sea master.
- En la etapa de producción se ejecutarán las siguientes instrucciones:
  - Una impresión a la consola Copiando al servidor de producción
  - La sincronización de carpetas a un servidor remoto
  - La ejecución del comando composer install en el servidor remoto en la ruta /var/html
  - La ejecución del comando php artisan config:cache en el servidor remoto en la ruta /var/html

Solo se va a ejecutar cuando se detecte un cambio en la rama master y de forma manual se mostrará un botón de play para ejecutar.

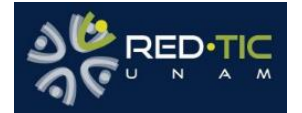

#### Referencias

Chrissie Buchanan. (2019). A quick guide to GitLab CI/CD pipelines. 28/06/2021, de GitLab Inc Sitio web: <u>https://about.gitlab.com/blog/2019/07/12/guide-to-ci-cd-pipelines/</u>

Dov Hershkovitch. (2021 ). Meet Pipeline Editor, your one-stop shop for building a CI/CDpipeline.28/06/2021,deGitLabIncSitioweb: <a href="https://about.gitlab.com/blog/2021/02/22/pipeline-editor-overview/">https://about.gitlab.com/blog/2021/02/22/pipeline-editor-overview/</a>

GitLab. (2021). GitLab CI/CD. 28/06/2021, de GitLab Inc Sitio web: <u>https://docs.gitlab.com/ee/ci/</u>

## CRÉDITOS

## DGTIC-UNAM

Elaborado por: L.I. Hugo Germán Cuéllar Martínez

Revisión técnica: L.I. Karla Alejandra Fonseca Márquez

Revisión de estilo: Pamela Valdés Reséndiz

Autorización de publicación: Dra. Marcela J. Peñaloza Báez

Dirección de Colaboración y Vinculación, 2021

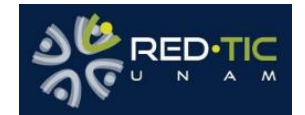